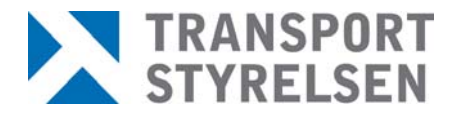

Transportstyrelsen Box 267 781 23 Borlänge

www.transportstyrelsen.se/strada

e-post-adress tsservicedesk@transportstyrelsen.se tel. 0771-559 500

Datum: 2017-01-10

## Registrering av användarkonto för åtkomst av STRADA uttagswebb

Användarkonto skapar du första gången du ska använda programmet. För att lägga upp ett användarkonto krävs att du har en e-postadress.

## För att skapa ett användarkonto gör du så här

Gå in på STRADA supports hemsidor genom att skriva eller klicka direkt i dokumentet via länk: <u>http://www.transportstyrelsen.se/STRADA</u>. klicka på länk i vänstermenyn "STRADA Support". I vänstermenyn klickar du på "Uttagswebb". Överst på sidan under Uttagswebb hittar du en blå ruta där det står "Inloggning till STRADA Uttagswebb". Klicka på den. Nu öppnas ett nytt fönster där du ska välja vilken typ av inloggning du vill göra. Det finns olika typer av inloggningsätt beroende på vilken typ av användare du är. Om du enbart använder STRADA uttagswebb är det alltid inloggning med Användarnamn och lösenord som gäller.

## 1. Klicka på länken Användarnamn och lösenord

| C TI           | ansportstyrels | sen - Windows I    | nternet Explorer                                                       |                                           |                                     |                                        |  |  |
|----------------|----------------|--------------------|------------------------------------------------------------------------|-------------------------------------------|-------------------------------------|----------------------------------------|--|--|
| $\bigcirc$     | 💽 🗸 🙋 ht       | tps://strada.vv.se | e/stradauttag/logon/log                                                | on.aspx?url=https://                      | strada.vv.se/strad                  | dauttag                                |  |  |
| Arkiv          | v Redigera V   | isa Favoriter      | Verktyg Hjälp                                                          | 🗞 Konvert                                 | era 👻 🛃 Välj                        |                                        |  |  |
| ☆              | 🔅 🄏 Trans      | portstyrelsen      |                                                                        |                                           |                                     |                                        |  |  |
|                | TR<br>ST       | ANSPOR<br>Yrelsei  | T<br>N                                                                 | ت <b>رو</b>                               | alande webb                         | 🎗 Anpassa webbplat                     |  |  |
|                | Väg            | Sjöfart            | Luftfart                                                               | Järnväg                                   | Om oss                              | Blanketter                             |  |  |
|                | Start          |                    | Välj hur du v                                                          | /ill legitime                             | ra dig                              |                                        |  |  |
|                | Väg            |                    | Här välior du bur                                                      | du vill logitimora d                      | lia för att få tille                | - <sup>S</sup> na till                 |  |  |
|                | Fordon         |                    | Transportstyrelser                                                     | is e-tjänster. Vilka<br>smetod du väljer. | a tjänster som e<br>Olika legitimer | erbjuds beror på<br>ingssätt har olika |  |  |
|                | Mer informat   | tion               | behörighetsnivå.                                                       | ometou du valjen                          | enta legitiriei                     | ingeoute nur onita                     |  |  |
| E-legitimation |                |                    | Välj metod för att logga in:<br>e-legitimation från Telis eller Posten |                                           |                                     |                                        |  |  |
|                | Säkerhet       | <                  | Användarnamn oc                                                        | ch lösenord                               |                                     |                                        |  |  |
|                | Personuppgifts | lagen              | Information<br>E-legitimation<br>Problem med din e                     | e-legitimation?                           |                                     |                                        |  |  |
|                |                |                    |                                                                        | -                                         |                                     |                                        |  |  |

2. Klicka på länken Jag vill registrera mig som ny användare

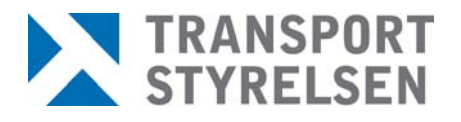

|                 | ANSPOR<br>Yrelse | T<br>N                                      | <b>9</b> Ta                        | alande webb           | 🏋 Anpassa web |
|-----------------|------------------|---------------------------------------------|------------------------------------|-----------------------|---------------|
| Väg             | Sjöfart          | Luftfart                                    | Järnväg                            | Om oss                | Blanketter    |
| Start           |                  | Logga in me                                 | d användar                         | namn och              | lösenord      |
| Väg             |                  | Användarnamn:                               |                                    |                       |               |
| Fordon          |                  |                                             | ,                                  |                       |               |
| Mer informati   | ion              | Lösenord:                                   |                                    |                       |               |
| E-legitimation  |                  |                                             | Logan in                           | Aubrut                | 1             |
| Säkerhet        |                  |                                             | Logga m                            | Avbryt                |               |
| Personuppgiftsl | <sup>agen</sup>  | Jag vill registrera r<br>Jag har glömt mitt | nig som ny anvär<br>användarnamn e | ndare<br>Her losenord |               |

3. Fyll i dina uppgifter. Fälten med '\*' är obligatoriska.

OBS! **E-postadress** måste vara densamma som lämnades i samband med att sekretessförsäkran undertecknades. **Användarnamn** är det namn som du sedan ska använda vid varje inloggning. I rutan **Text i bilden** ska du skriva in de bokstäver och siffror som syns där. Det kan ibland vara svårt att se vilka tecken det är. Det är då möjligt att skapa en ny bild genom att klicka på "Ny bild". Klicka sedan på **Registrera.** 

| TR                                           | ANSPOR<br>Yrelse | RT<br>IN                                                                  | <b>3</b> T.                             | alande webb                    | 🗶 Anpassa webbp       | olatsen 🎦 Web      | bplatskarta 🛛 🥻 Kor      | itakta oss      | ight English    |
|----------------------------------------------|------------------|---------------------------------------------------------------------------|-----------------------------------------|--------------------------------|-----------------------|--------------------|--------------------------|-----------------|-----------------|
| Väg                                          | Sjöfart          | Luftfart                                                                  | Järnväg                                 | Om oss                         | Blanketter            | E-tjänster         | Publikationer            | Regler          | Press           |
| Start<br>Väg<br>Fordon<br>Mer informat       | *<br>*<br>ion *  | Registrera ny<br>Fyll i dina uppgifter s<br>meddelandet.<br>E-postadress* | <b>rtt användar</b><br>samt önskat anvä | <b>konto</b><br>Indarnamn. När | du registrerat dig sl | kickas ett meddela | nde till din e-postadres | s. Följ instruk | ctionerna i det |
| E-legitimation<br>Säkerhet<br>Personuppgifts | lagen            | Önskat användarna<br>Text i bilden*                                       | mn*                                     |                                |                       |                    |                          |                 |                 |
|                                              |                  | 6005i<br>Ny bild<br>Registrera<br>Tillbaka                                | Tillbaka                                |                                |                       |                    |                          |                 |                 |

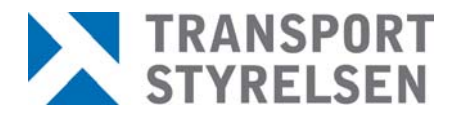

| a sub-                  | Publikationer                                                   | Regler                         | Press                                                            |
|-------------------------|-----------------------------------------------------------------|--------------------------------|------------------------------------------------------------------|
| Reg                     | gistrera nytt an                                                | vändarko                       | nto                                                              |
| Fyll i<br>skick<br>medo | dina uppgifter samt ön<br>as ett meddelande till (<br>lelandet. | skat använda<br>din e-postadre | rnamn. När du registrerat dig<br>iss. Följ instruktionerna i det |
| Ditt aktiv              | användarkonto är n<br>veringsmeddelande                         | u registrerat<br>har skickats  | t och ett<br>till din e-postadress.                              |

Du ska nu ha fått ett e-postmeddelande till den e-postadress du angivit. I e-postmeddelandet finns det användarnamn du har valt och en aktiveringskod. Det finns också en länk som du ska klicka på. När du gör detta öppnas ett formulär där du ska skriva in din aktiveringskod och lösenord (se nästa bild).

4. Notera ditt **Användarnamn** och **Aktiveringskod**. (Klicka på länken i e-posten för att aktivera användarkontot)

| Akt<br>Fyll i | ivera ditt anvä                                                         |                                               |                                                     |
|---------------|-------------------------------------------------------------------------|-----------------------------------------------|-----------------------------------------------------|
| Fyll i        |                                                                         | ndarkonto                                     |                                                     |
| anvä<br>samt  | ditt användarnamn oc<br>ndarkontot. Ange ett lå<br>både stora och små b | h aktiveringski<br>ösenord med n<br>okstäver. | od för att aktivera<br>ninst 8 tecken och en siffra |
| Anvä          | ndarnamn                                                                |                                               |                                                     |
| Aktiv         | eringskod                                                               |                                               |                                                     |
| Nytt I        | ösenord                                                                 |                                               |                                                     |
| Repe          | tera lösenord                                                           |                                               |                                                     |
| Text          | i bilden                                                                |                                               |                                                     |
| 2             | 6f1k                                                                    |                                               |                                                     |
| Ny bi         | Id                                                                      | 2                                             |                                                     |

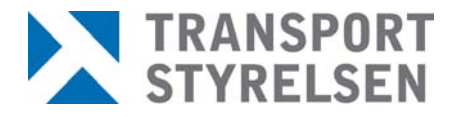

5. Fyll i uppgifterna från e-postmeddelandet om **Användarnamn** och **Aktiveringskod**. Fyll sedan i det lösenord du vill använda tillsammans med ditt användarnamn. Lösenordet måste vara minst 8 tecken, och innehålla minst en stor bokstav och en siffra. Klicka på **Aktivera**.

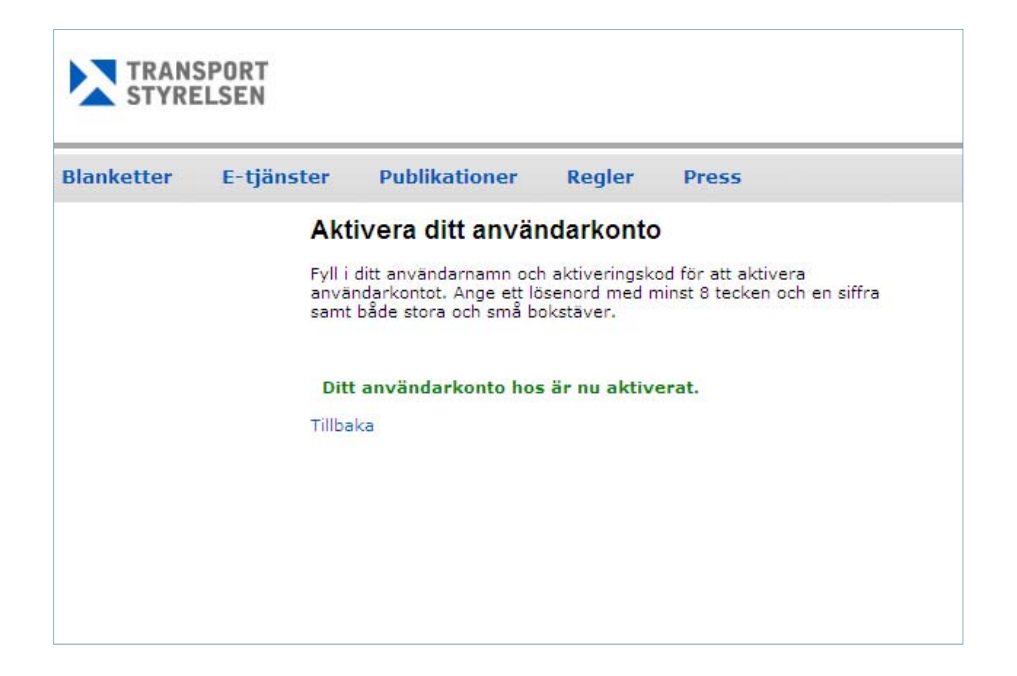

Ditt användarkonto är nu aktiverat och färdigt att användas för att starta STRADA uttagswebb. Klicka nu på länken *Tillbaka* för att logga in på STRADA uttagswebb och klicka sedan på länken *Användarnamn och lösenord* igen.

Om du får problem, kontakta STRADA support på telefon 0771-559 500 eller via e-post <u>tsservicedesk@transportstyrelsen.se</u>.

## Stöd för hantering av användarkonton

Om du vill förändra något som gäller ditt användarkonto eller om du har glömt ditt lösenord finns följande länkar till hjälp.

Använd länken **Jag har glömt mitt användarnamn eller lösenord** och fyll i uppgifterna. En ny aktiveringskod skickas då till din e-postadress.